# **GUÍA BÁSICA DE EXPEDIENTES DE GASTO**

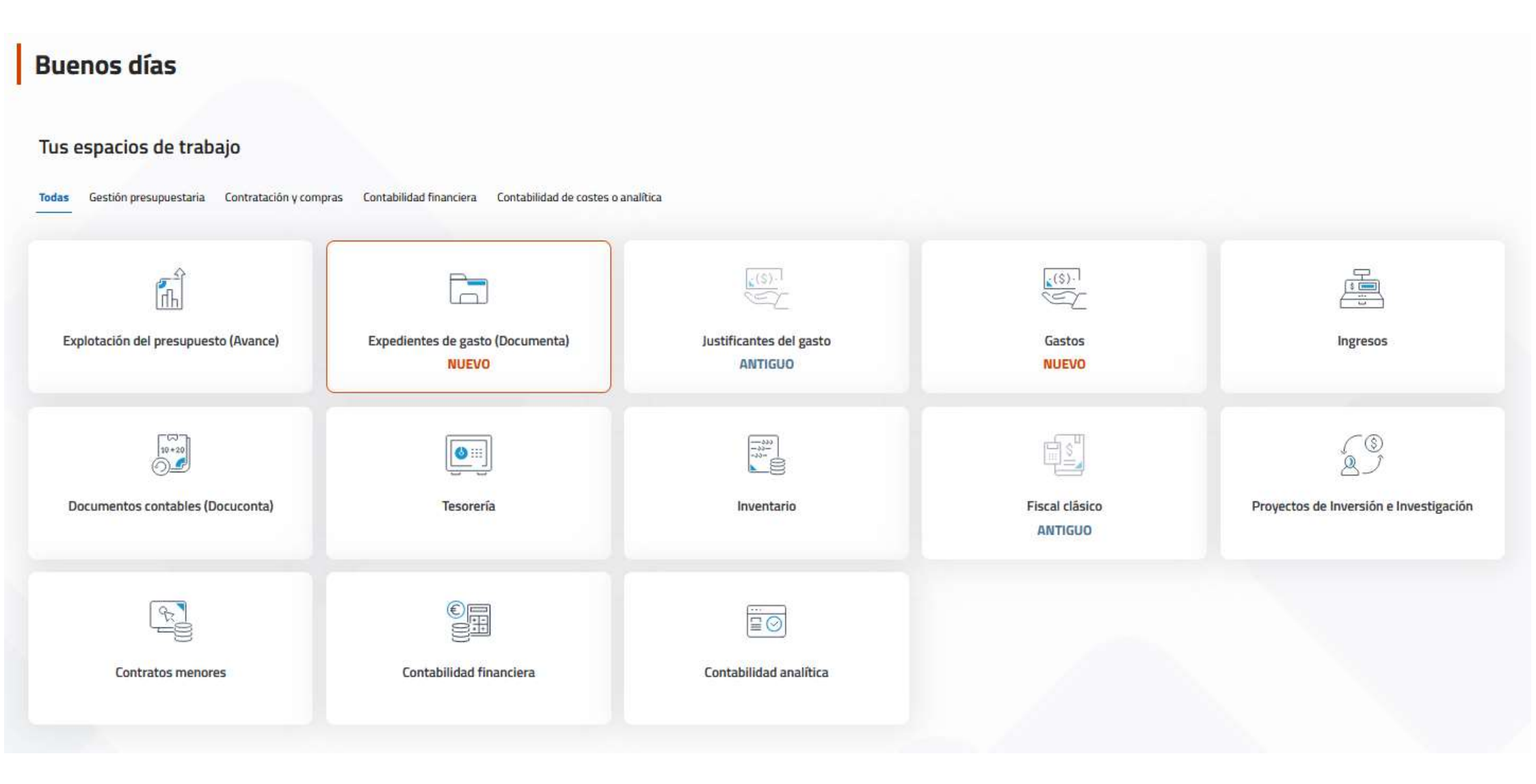

#### CREAR NUEVO EXPEDIENTE DE GASTO DESDE EL MÓDULO DOCUMENTA

|                        | EXPEDIENTES DE GASTO (DOCUMENTA)          |                                                              | Q, Buicar                           | 🛞 Administración 🕥 Ayuda 🌐 Idioma (es) 🛩 🤱  | Gunie) v                  |
|------------------------|-------------------------------------------|--------------------------------------------------------------|-------------------------------------|---------------------------------------------|---------------------------|
| inicio                 | Expedientes de gasto (Documer             | nta)                                                         |                                     |                                             |                           |
|                        | Acceso rápido a un expediente             |                                                              | Expedientes del ejercio             | cio actual                                  | Crear sueval expetitiente |
|                        | Número de expediente - Referencia interna | Acceder                                                      | Ejercicio 2025                      | Ejercicio 2024                              |                           |
|                        |                                           |                                                              | 0                                   | 15461 2710                                  | 2002                      |
|                        | Puede crear<br>desde el men               | un nuevo expediente de<br>ú " <b>Inicio"</b> o desde el menú | reserva de crédito<br>"Expedientes" |                                             |                           |
| = ECONÓMICO I          | EXPEDIENTES DE GASTO (DOCUMENTA)          |                                                              | Q. Buscar                           | 3) Administración 🕐 Ayuda 🌐 Idioma (es) 🗸 😣 | @umaves) ~                |
| Inicio     Expedientes | Expedientes                               |                                                              |                                     | Procesos masivos × Co                       | nsultas avinzadas Crear   |
|                        | Ejerosio V Número de expediente 2025      | v Espediente ficticio ERC<br>No                              | Buscar                              |                                             |                           |
|                        | Q.v Buscar Hits 15 v                      | Acciones ~                                                   |                                     |                                             |                           |
|                        | Número de la Britannia Interna            | Barris and                                                   |                                     | Importe                                     | Expediente                |

Una vez que el usuario pulse sobre el botón "Crear", accederá a una ventana de tipo formulario compuesta por una serie de fichas (Generales y Presupuestarios), en las que el usuario deberá cumplimentar los datos obligatorios para el alta del expediente, que serán aquellos que vienen señalizados con una marca roja en la parte superior izquierda del campo.

## FICHA GENERALES

La ficha datos generales recoge la información básica del expediente.

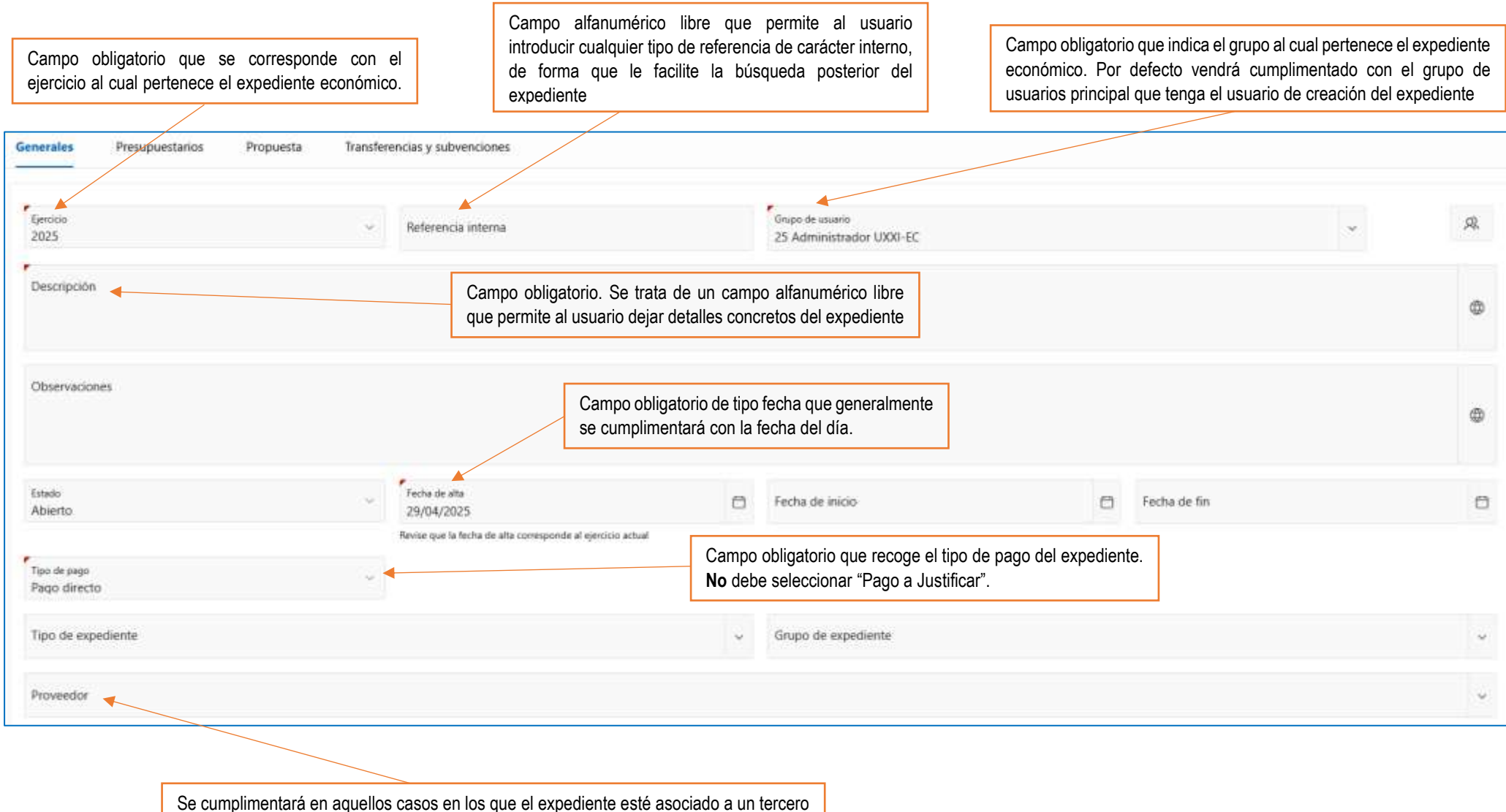

Se cumplimentará en aquellos casos en los que el expediente esté asociado a un tercero único. Si el expediente se va a asociar a más de un tercero debe dejarse el campo del proveedor en blanco.

## FICHA GENERALES

| Gestores                                             |                                                                             |               |                                                                            |                                                                |   |
|------------------------------------------------------|-----------------------------------------------------------------------------|---------------|----------------------------------------------------------------------------|----------------------------------------------------------------|---|
| Tramitado por                                        |                                                                             |               |                                                                            |                                                                |   |
| Órgano de contratación                               | *                                                                           | Tipo de contr | atación                                                                    |                                                                | × |
| Unidad administrativa solicitante                    | *                                                                           | Unidad admi   | iistrativa conformante                                                     |                                                                | × |
| Unidad tramitadora                                   | *                                                                           | Código órgar  | o proponente                                                               | Descripción órgano proponente                                  |   |
| Oficina contable                                     |                                                                             |               |                                                                            |                                                                |   |
| Organo gestor                                        |                                                                             | Campo         | obligatorio. Se introducirá el carácter "                                  | <u>'1"</u>                                                     |   |
| Debe cumplimentar et muel antenor para habilitar car | da campo de la trigênte.                                                    |               |                                                                            |                                                                |   |
|                                                      | Se cumplimenta automáticamente en función del grupo de pertenen del usuario | cia           | Campo obligatorio. Se indicará la<br>institucional, en función de quién de | dirección de correo personal o<br>ba la conformidad del gasto. |   |

El registro de al menos una aplicación presupuestaria es obligatorio, ya que con la generación del expediente económico se lleva a cabo la fase de reserva del crédito sobre el presupuesto.

La ficha presupuestarios se compone de tres bloques que tienen el mismo funcionamiento (Aplicaciones, Impuestos y Descuentos), aunque como se indicaba en el párrafo anterior, tan sólo será obligatorio el registro de al menos una aplicación presupuestaria.

| Generales Propuestarios Propuesta Transferencias y subvenciones                             |                                                                                                    | _  |
|---------------------------------------------------------------------------------------------|----------------------------------------------------------------------------------------------------|----|
| Aplicaciones                                                                                |                                                                                                    |    |
| Impuestos                                                                                   |                                                                                                    |    |
| Descuentos                                                                                  |                                                                                                    |    |
|                                                                                             | Para el registro de esta información, el usuario puede escoger<br>entre dos opciones: realizar su registro de <u>manera individual</u> o<br>bien hacer un registro de aplicaciones de <u>forma masiva</u> . |    |
| Generales Presupuestarios Propuesta Transferencias y subvenciones  Aplicaciones             |                                                                                                    |    |
| Q v Buscat: Todas las columnas de texto la Acciones v Agregar aplicación Agregar aplicación | iones linee                                                                                                    | te |
|                                                                                             |                                                                                                    | 76 |
|                                                                                             | No se han encontrado datos                                                                                                    |    |

#### > REGISTRO INDIVIDUAL DE APLICACIONES:

|       |          |                                 |                                                    | " <u>Agregar aplicación</u> : generará una línea en la tabla para incorporar la información de la aplicación y su importe |
|-------|----------|---------------------------------|----------------------------------------------------|----------------------------------------------------------------------------------------------------|
| * Apl | icacione | 15                              |                                                    |                                                                                                    |
| Q.~   | Buicar:  | Rodan las columnas de testo 🛛 🕨 | Acciones 🛩 Agregar aplicación Agregar aplicaciones |                                                                                                    |
| 2     | =        | Aplicación                      |                                                    | Importe                                                                                                    |
| 1925  | =        |                                 |                                                    |                                                                                                    |

Accediendo al campo "Aplicación" se puede buscar la aplicación presupuestaria que se quiere seleccionar, pudiendo utilizar para esta búsqueda tanto la información de la orgánica, funcional, económica o descripción de la aplicación. Se debe tener en cuenta que si se quiere utilizar el filtro por orgánica, funcional o económica, se deben de incorporar las separaciones necesarias en cada estructura presupuestaria correspondiente.

| Generales P                   | resupuestarios Propuesta           | Transferencias y subvenciones     |                   |                                                |         |
|-------------------------------|------------------------------------|-----------------------------------|-------------------|------------------------------------------------|---------|
| Aplicaciones                  |                                    |                                   |                   |                                                |         |
| Q 🛩 Bustan Ted                | as las columnas de texto <b>le</b> | Acciones ~ Agregar aplicación Agr | egar aplicaciones |                                                |         |
| 2 =                           | Aplicación                         |                                   |                   |                                                | Importe |
|                               |                                    |                                   |                   |                                                |         |
| 1 filas seleccionadas         | 01.03.06 121G 220.00               |                                   |                   |                                                | ( + )   |
|                               | Orgánica                           | Funcional                         | C Económica       | Aplicación                                     |         |
| <ul> <li>Impuestos</li> </ul> | 01.03.06                           | 121G                              | 228.00            | Material de oficina ordinario no inventariable |         |

#### > REGISTRO MASIVO DE APLICACIONES:

<u>"Agregar aplicaciones"</u>: se abrirá una ventana modal en la que se puede filtrar por orgánica, funcional, económica o descripción de la aplicación para obtener el resultado de las aplicaciones que se quieren incluir en el

| onsulta de a | plicaciones | +         |             | ×  |
|--------------|-------------|-----------|-------------|----|
| Q. Filtrar p | oor         |           |             |    |
| Orgánica     | Functional  | Económica | Descripción | О, |
|              |             |           |             |    |
|              |             |           |             |    |
|              |             |           |             |    |
|              |             |           |             |    |
|              |             |           |             |    |

Se seleccionan los registros que se quieren incluir en el expediente marcando la columna Asociar correspondiente con el registro que se pretende seleccionar y posteriormente se utiliza el botón "Asociar seleccionados" o bien cuando ya se ha obtenido un resultado derivado de la acotación efectuada a través del botón "Asociar todos" se podrá incluir en la grid todas las aplicaciones que hayan cumplido el criterio de búsqueda.

| Consulta c           | de aplicaciones                                                                  |  |  |  |  |  |  |
|----------------------|----------------------------------------------------------------------------------|--|--|--|--|--|--|
| Q Filtra             | ar por                                                                           |  |  |  |  |  |  |
| Orgánica<br>01.03.06 | Funcional<br>121G Económica Descripción                                          |  |  |  |  |  |  |
| Asociar              | Aplicación                                                                       |  |  |  |  |  |  |
|                      | 01.03.06 121G 216 Sistemas para procesos de información                          |  |  |  |  |  |  |
|                      | 01.03.06 121G 220.00 Material de oficina ordinario no inventariable              |  |  |  |  |  |  |
|                      | 01.03.06 121G 220.01 Prensa, revistas, libros y otras publicaciones              |  |  |  |  |  |  |
|                      | 01.03.06 121G 220.02 Material informático no inventariable                       |  |  |  |  |  |  |
|                      | 01.03.06 121G 220.99 Otro material                                               |  |  |  |  |  |  |
|                      | 01.03.06 121G 221.03 Combustible                                                 |  |  |  |  |  |  |
|                      | 01.03.06 121G 221.04 Vestuario                                                   |  |  |  |  |  |  |
|                      | 01.03.06 121G 221.05 Productos alimenticios                                      |  |  |  |  |  |  |
|                      | 01.03.06 121G 221.06 Productos farmacéuticos y material sanitario                |  |  |  |  |  |  |
|                      | 01.03.06 121G 221.07 Material docente                                            |  |  |  |  |  |  |
|                      | 01.03.06 121G 221.11 Repuestos de maquinaria, utillaje y elementos de transporte |  |  |  |  |  |  |
|                      | 01.03.06 121G 221.12 Material electrónico, eléctrico y de comunicaciones         |  |  |  |  |  |  |
|                      | < 13 - 24 >                                                                      |  |  |  |  |  |  |
|                      |                                                                                  |  |  |  |  |  |  |
| Cancelar             | Asociar todos Asociar seleccionados                                              |  |  |  |  |  |  |

Para obtener el resultado de las aplicaciones que se quieren incluir en el

expediente se usará el botón de la lupa para aplicar el filtro establecido

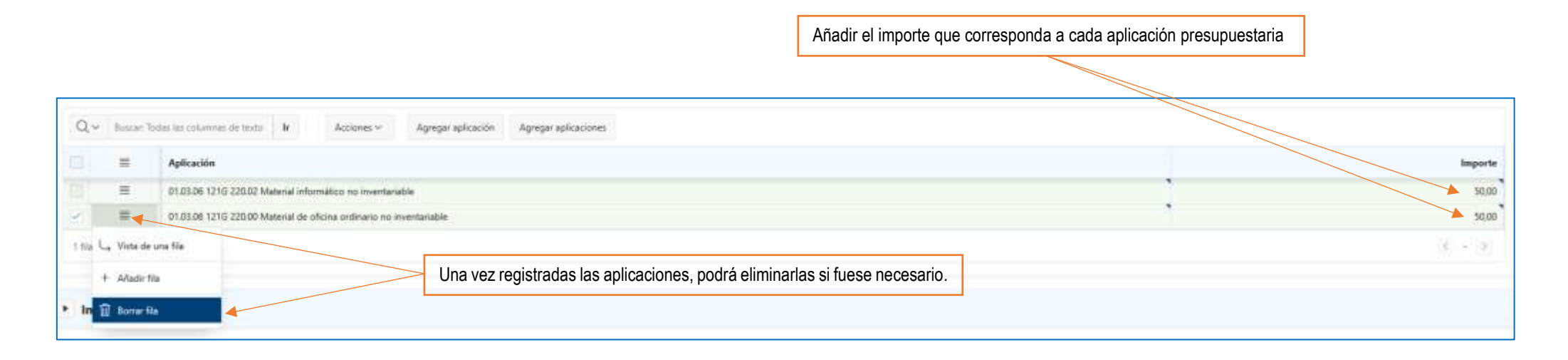

| Expediente                                  |                                                            |                                           |                                  | Cancelar Guardar |
|---------------------------------------------|------------------------------------------------------------|-------------------------------------------|----------------------------------|------------------|
|                                             | El bloque "Impuestos" y "Descuentos" sigue el mismo funcio | namiento que el bloque "Aplicaciones".    |                                  |                  |
| Generales Presupuestarios Propuesta Transfe | erencias y subvenciones                                    |                                           |                                  |                  |
| Aplicaciones                                |                                                            |                                           |                                  |                  |
| Impuestos                                   |                                                            |                                           |                                  |                  |
| <ul> <li>Descuentos</li> </ul>              |                                                            |                                           |                                  |                  |
|                                             |                                                            |                                           |                                  |                  |
|                                             | Tra                                                        | s el registro de los datos necesarios del | expediente, el mismo se guardará |                  |

en el sistema utilizando el botón "Guardar"

#### **GUARDAR EL EXPEDIENTE**

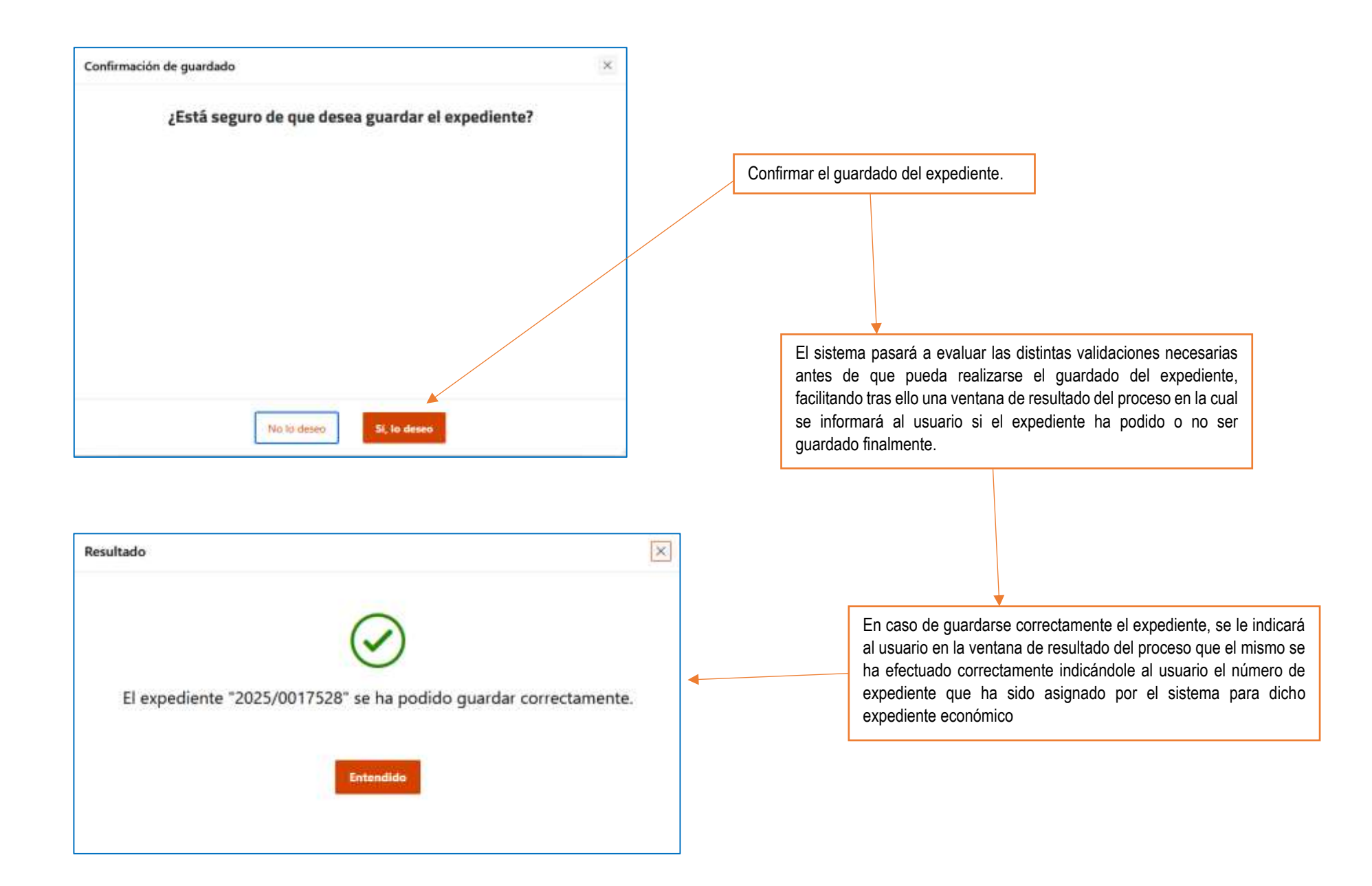

# NOTIFICACIÓN DE ADJUDICACIÓN AL PROVEEDOR

El botón "Informes" de la pestaña "Generales" permite descargar el Documento de notificación de adjudicación.

|                                                      |                              |                                      |                                                             |            | Informes ~                           | ۲    |
|------------------------------------------------------|------------------------------|--------------------------------------|-------------------------------------------------------------|------------|--------------------------------------|------|
| Generales Presupuestarios                            | Investigación Proj           | ouesta Transferencias y subvenciones | Datos Asociados                                             | Exp<br>Not | ediente<br>Ificación de adjudicación |      |
| Gerdice<br>2025                                      | ÷                            | Referencia interna<br>2025/000000617 | Grupo de usuario<br>37 Administración y Servicios Generales |            | ~                                    | ,Q2, |
| Descripción<br>Corrector tipes, rollo cinta adhesiva | a, rotulador, pilas Gerencia |                                      |                                                             |            |                                      | 0    |

| Se | elección de los parámetros del informe                                                                       | (   | × |                                                            |
|----|----------------------------------------------------------------------------------------------------|-----|---|------------------------------------------------------------|
|    | ldioma<br>Español (es)                                                                                       | ~   |   |                                                            |
|    | Plantilla<br>R2_notificacion_UMA_adjudicacion_es - Informe de Notificación de adjudicación de Expedientes de | ~   | • | El Idioma, la Plantilla y el Formato estarán seleccionados |
|    | Formato<br>PDF                                                                                               | ~   | * | por delecto. Solo queda general el informe.                |
|    | Cancelar Generar inf                                                                                         | orm | e |                                                            |

## NOTIFICACIÓN DE ADJUDICACIÓN AL PROVEEDOR

#### CONFIRMACIÓN DE RESERVA DE CRÉDITO

Le confirmo reserva de crédito por importe total (I.V.A. y gastos incluidos) de 345,93 Euros.

En relación con la misma, su factura deberá contener los siguientes datos:

- Nuestra referencia 2025/0
   debiendo incluir dicho dato en el punto 3.1.6.1.9. del esquema de formato de Facturae (para la aplicación desarrollada por el Ministerio de Industria, Energía y Turismo, se cumplimentará en el panel correspondiente al Expediente que se localiza siguiendo la secuencia: Detalle de Factura: Otros Datos: Expediente).
- La siguiente codificación:

|                       | Código    | Descripción                                                                    |
|-----------------------|-----------|--------------------------------------------------------------------------------|
| Órgano Gestor         | U01100001 | Universidad De Málaga                                                          |
| Oficina<br>Contable   | U01100062 | Servicio De Contabilidad                                                       |
| Unidad<br>Tramitadora | GE0003629 | Administración Y Servicios Generales (Administracion Y<br>Servicios Generales) |
| Órgano<br>Proponente  | 1         | gerencia@uma.es                                                                |

- Datos bancarios completos (24 caracteres).

Las facturas se presentarán en los siguientes puntos:

- a) Para aquellos Proveedores que estén obligados según establece el artículo 4 de la Ley 25/2013, en el PGEFe de la Administración General del Estado.
- b) El resto de sujetos podrán optar por los siguientes medios:
  - 1. Vía telemática, de acuerdo con el punto a).
  - 2. En formato papel en la Unidad de Atención a Terceros de la Universidad de Málaga, sita en el Edificio del Rectorado, Avenida de Cervantes 2, 2ª planta, 29016 – Málaga, a nombre de "UNIVERSIDAD DE MÁLAGA" con el N.I.F. Q2918001E. A las mismas se adjuntarán, los justificantes que acrediten la entrega del bien o la prestación del servicio (albarán de entrega, nota de trabajo, certificación de obra, etc.).

La omisión de los aspectos anteriores ocasionará la inadmisión de la factura.

Para consultar el estado de tramitación de sus facturas, modificar sus datos bancarios y realizar otras acciones puede seguir el enlace: <u>http://www.uma.es/gestion-economica/oms/menu/portal-del-proveedor/</u>.

ATENCIÓN: Si su empresa tiene la consideración de PYME (más información <u>aquí</u>) necesitamos nos lo comunique enviando un email a la dirección <u>terceros@uma.es</u>, indicándonos su identificación fiscal y razón social, para cumplir con los nuevos requerimientos estadísticos de la Ley de Transparencia.

Málaga, a 30/01/2025

## ANULAR RESERVA DEL EXPEDIENTE DE GASTO

Si el expediente se encuentra asentado en el presupuesto, y es necesaria una modificación sobre el mismo que conlleve una corrección de sus datos presupuestarios, el usuario deberá realizar previamente el proceso de anulación de la reserva de crédito.

| Expediente 2025/0017528                                                                                                    |                                 | Cancelar Crear com                                                                                                    | plementario Crear oegatiyo Anular reserva Guardar                                                                             |
|----------------------------------------------------------------------------------------------------|---------------------------------|----------------------------------------------------------------------------------------------------|----------------------------------------------------------------------------------------------------|
| Generales Presupuestarios Investigación Propuesta Transferencias y subv                                                                                                    | enciones Datos Asociados        | Dicho proceso se llevará a cabo a través del botón<br>"Anular reserva"                                                             | Informes 👻 👁                                                                                                    |
| Eeroco<br>2025 - Referencia interna                                                                                                    |                                 | Grupo de unuario<br>25 Administrador UXXI-EC                                                                                       | ~ 8                                                                                                    |
| Confirmación de anulación de reserva<br>¿Está seguro de que desea anular la reserva?<br>Tras anularla el expediente podrã ser eliminado.<br>Confirmar la anulación de la reserva<br>No lo deseo | Resultado<br>La reserva de créd | Ito del expediente "2025/0017528" se ha podido anular correctamente.         expediente sin guardar, el expediente será eliminado. | Una vez realizadas las validaciones<br>necesarias, se informará si la reserva<br>del expediente ha podido o no ser<br>anulada |

Existirán determinadas circunstancias que provoquen la inhabilitación del botón "Anular reserva" del expediente, y que por tanto, el usuario no pueda llevar a cabo el proceso hasta su corrección previa:

- ✓ El expediente tenga asociado algún documento contable.
- ✓ El expediente tenga asociado algún justificante del gasto.
- ✓ El expediente tenga asociado algún expediente complementario.
- El expediente tenga asociado algún expediente negativo.
- ✓ El expediente tenga asociado algún expediente administrativo.
- ✓ El expediente tenga asociado algún justificante de ingreso.

#### **ELIMINAR EL EXPEDIENTE DE GASTO**

El expediente en ese momento ya no se encontraría registrado en el sistema, sin embargo, dejará habilitado el formulario del mismo de manera que permanezcan en pantalla los datos registrados previamente, de tal forma que el usuario en esta situación tendrá las dos siguientes opciones:

1. Querer <u>eliminar el expediente</u> 2. Querer <u>modificar datos del expediente</u> para volver a guardarlo.

|                                | Abora no nos aparece el número de expediente |                    |                                              |  |   |                   |         |
|--------------------------------|----------------------------------------------|--------------------|----------------------------------------------|--|---|-------------------|---------|
|                                | Anora no nos aparece e numer                 |                    |                                              |  |   |                   |         |
| Expedientes 1<br>Expediente    |                                              |                    |                                              |  | [ | Cancelar Eliminar | Guardar |
| Generales Presupo              | estarios Propuesta Transferencias ;          | y subvenciones     |                                              |  |   |                   | ۲       |
| Bertica<br>2025<br>Descripción | 2                                            | Referencia interna | Grupo de usuario<br>25 Administrador UXXI-EC |  |   | ÷                 | 2       |

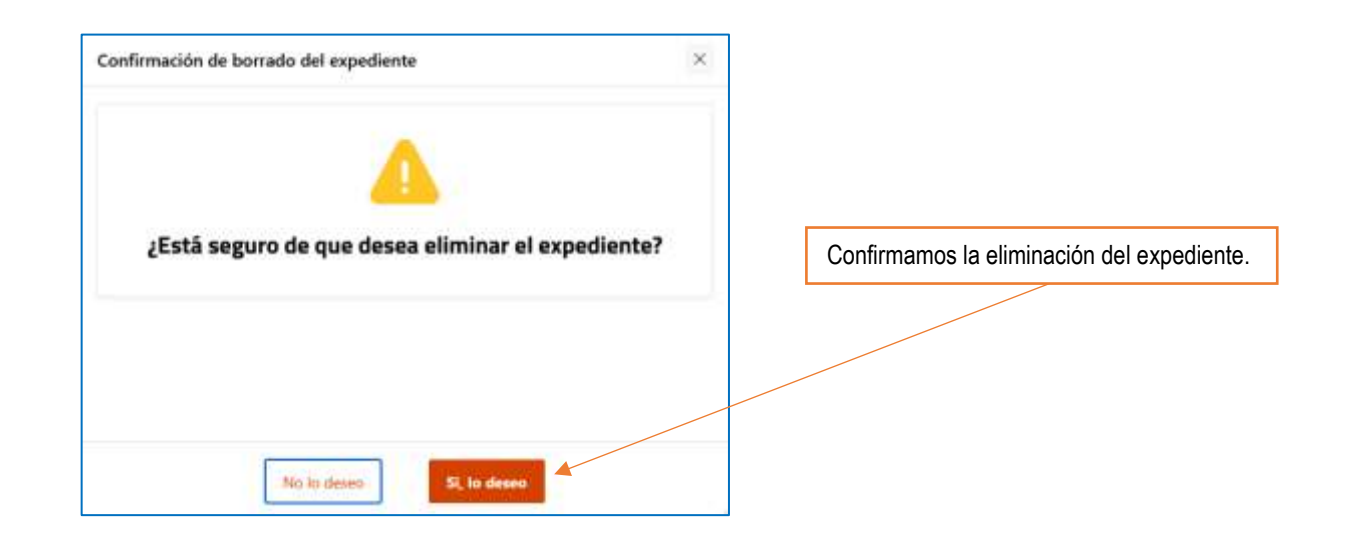

# GESTIÓN DE EXPEDIENTES COMPLEMENTARIOS Y EXPEDIENTES NEGATIVOS

Los expedientes complementarios y negativos permiten modificar el crédito de un expediente principal al que van enlazados.

- El expediente complementario sirve para complementar o aumentar el crédito de un expediente registrado con anterioridad.
- El expediente negativo tiene como finalidad anular, total o parcialmente, la reserva realizada por un expediente registrado anteriormente.

A diferencia de los expedientes originales, estas tipologías no tendrán ninguna entidad asociada que no sea un expediente principal.

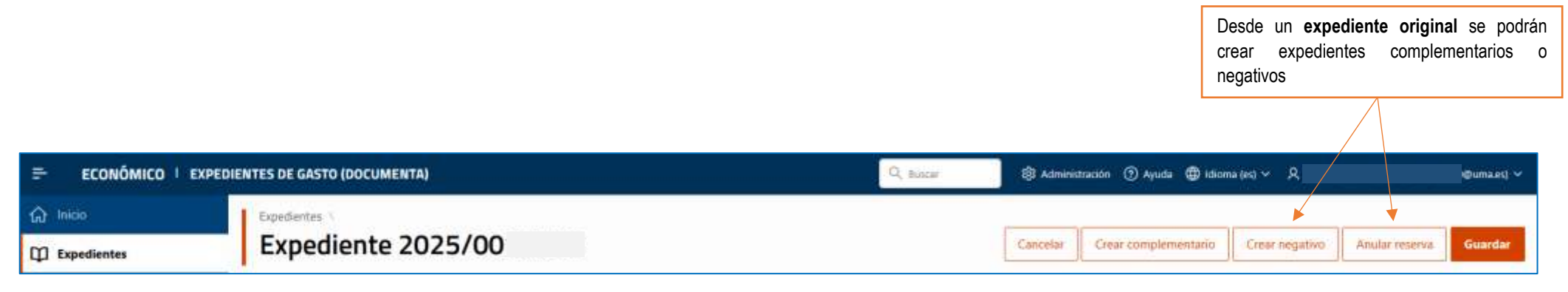

| Generales Presupuesta          | arios Investigació    | ón Propuesta                                   | Transferencias y subvenciones Datos A                                     | lociados                                                                            |                                                            |         |
|--------------------------------|-----------------------|------------------------------------------------|---------------------------------------------------------------------------|-------------------------------------------------------------------------------------|------------------------------------------------------------|---------|
| Expedientes completion         | ementarios y negati   | ivos                                           |                                                                           |                                                                                     |                                                            |         |
| Q, v Buscan Todas las co       | durnias de textos 🛛 🖬 | Accianes ~                                     |                                                                           |                                                                                     |                                                            |         |
| Código                         | Ejercicio             | Carácter                                       | Referencia interna                                                        | Descripción                                                                         | Fecha de alta                                              | Importe |
| 2025/00                        | 2025                  | Complementario                                 |                                                                           | Expediente complementario del 2025/00 (2025/000000                                  | 30/04/2025                                                 | 121,00  |
| 2025400                        | 2025                  | Negativo                                       |                                                                           | Expediente negativo del 2025/00 2025/000000                                         | 30/04/2025                                                 | -119,60 |
|                                | D                     | )esde la pestaña "<br><u>rincipal</u> podremos | Datos Asociados" del <u>expediente</u><br>consultar los complementarios y | Tanto para los expedientes compleme<br>también se podrá <u>eliminar o anular</u> su | entarios como los negativos<br>reserva, siguiendo la misma |         |
| negativos que tiene asociados. |                       |                                                | asociados.                                                                | lógica que para los expedientes originales.                                         |                                                            |         |